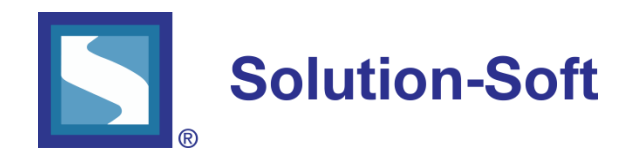

## Setting up an Oracle Database to run Time Machine

This paper covers the basic process on how to configure Oracle server on a UNIX or Linux system for date & time testing with Solution-Soft's Time Machine®.

The following assumes you have already successfully installed Time Machine on your UNIX or Linux system.

## **1.** Grant the Oracle User the rights to set its own virtual clock.

(NOTE: This step is optional, however if not taken all virtual-date changes will need to be set within the root account)

A. Log in as root.

B. Run the program /etc/ssstm/tmuser\_setup and select "1" to grant users the ability to set their own virtual clocks

C. Exit from the root account

## 2. Create a virtual date for the Oracle account

A. Log in as the Oracle user.

B. Run the UNIX/Linux command 'id' to determine your user's ID

Example: [root@Ellison ~]# id oracle uid=500(oracle) gid=502(oinstall) groups=502(oinstall),501(dba)

C. Create a virtual date for February 28, 2012 at 1:17 pm using the ID returned from the step above, in this case '500'.

Example: # tmuser -a -u 500 -x 022801172012

D. Start up the original Oracle database owned by oracle if not already started

# su - oracle

% [oracle@ Ellison ~]\$ sqlplus

SQL\*Plus: Release 10.2.0.1.0 - Production on Fri Nov 10 11:22:49 2008

Copyright (c) 1982, 2005, Oracle. All rights reserved.

Enter user-name: / as sysdba

Connected to an idle instance.

SQL> startup open

ORACLE instance started.

E. Query the database for time.

SQL> select sysdate from dual; SYSDATE

28-FEB-12

SQL> select to\_char(sysdate, 'Dy DD-Mon-YYYY HH24:MI:SS') as "Current Time" from dual; Current Time

Tue 28-Feb-2012 13:17:15